#### Creare una connessione VPN con MAC OS

### Andare su Preferenze di Sistema e cliccare su Network

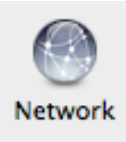

# Fare click su Aggiungi (+) nella parte inferiore dell'elenco.

| 000                          | Network             |                                     |
|------------------------------|---------------------|-------------------------------------|
| ▲ Mostra tutte               |                     | Q                                   |
| Posiz                        | zione: Automatica   | •                                   |
| Ethernet Nessun indirizzo IP | Stato:              | Non connesso                        |
| Non connesso                 | Configurazione:     | Default                             |
| e AirPort                    | Numero di telefono: |                                     |
| Spena                        | Nome account:       |                                     |
|                              | Password:           |                                     |
|                              |                     | Collega                             |
|                              |                     | Configura dispositivo Bluetooth     |
| +                            | 🗌 Mostra stato mode | m nella barra dei menu (Avanzate) ? |
| Modifiche abilitate.         |                     | Aiutami Ripristina Applica          |

### e scegliere come

## Interfaccia: VPN

## Tipo VPN: PPTP

#### Nome Servizio: Internet Neco e cliccare su Crea.

| Seleziona l'interfaccia e inserisci un nome per il nuovo se | rvizio. |
|-------------------------------------------------------------|---------|
| Interfaccia: VPN                                            | \$      |
| Tipo di VPN: PPTP                                           | •       |
| Nome servizio: Internet Neco                                |         |
| Annulla C                                                   | rea     |

Successivamente, inserire come **Indirizzo del server: internet.neco**, come **Nome Account** l'username fornita dal team NECO, cliccare su Avanzate e spuntare l'opzione: **Invia tutto il traffico in connessione VPN** e cliccare su **OK**.

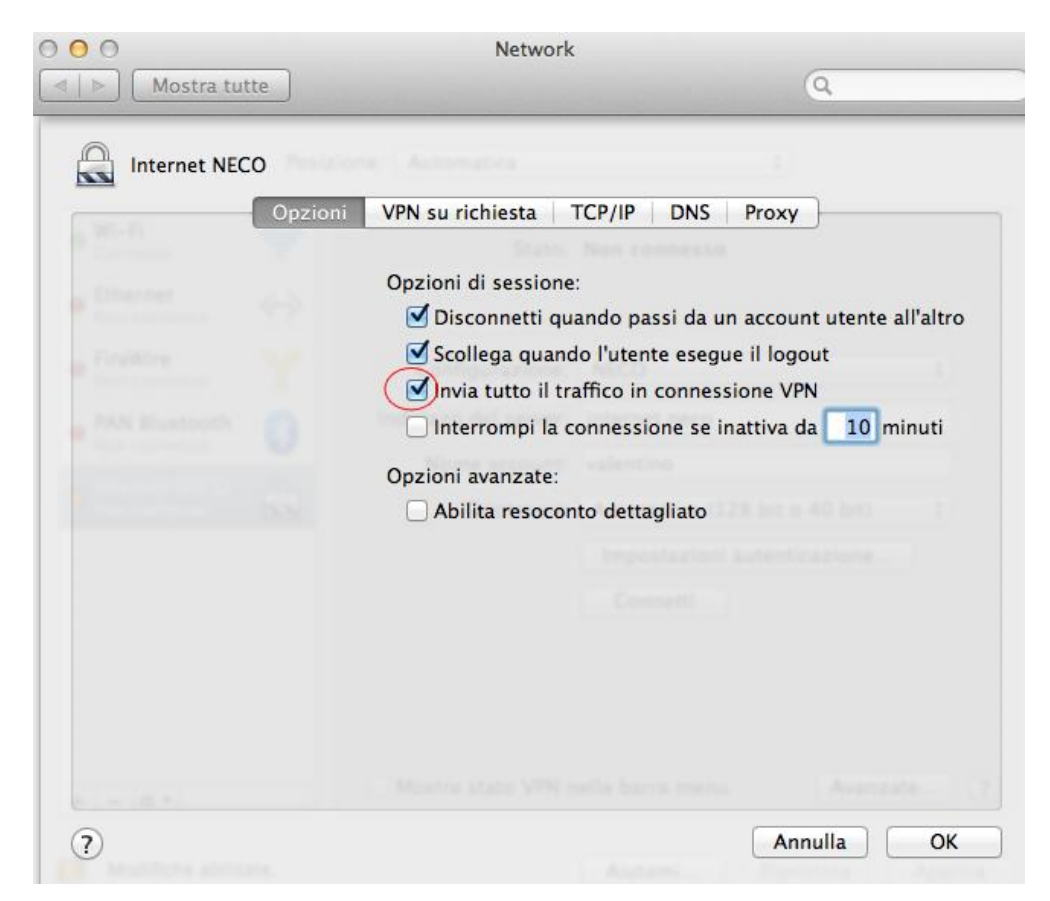

Infine, spuntare l'opzione Mostra Stato VPN nella barra dei Menu e cliccare su Applica

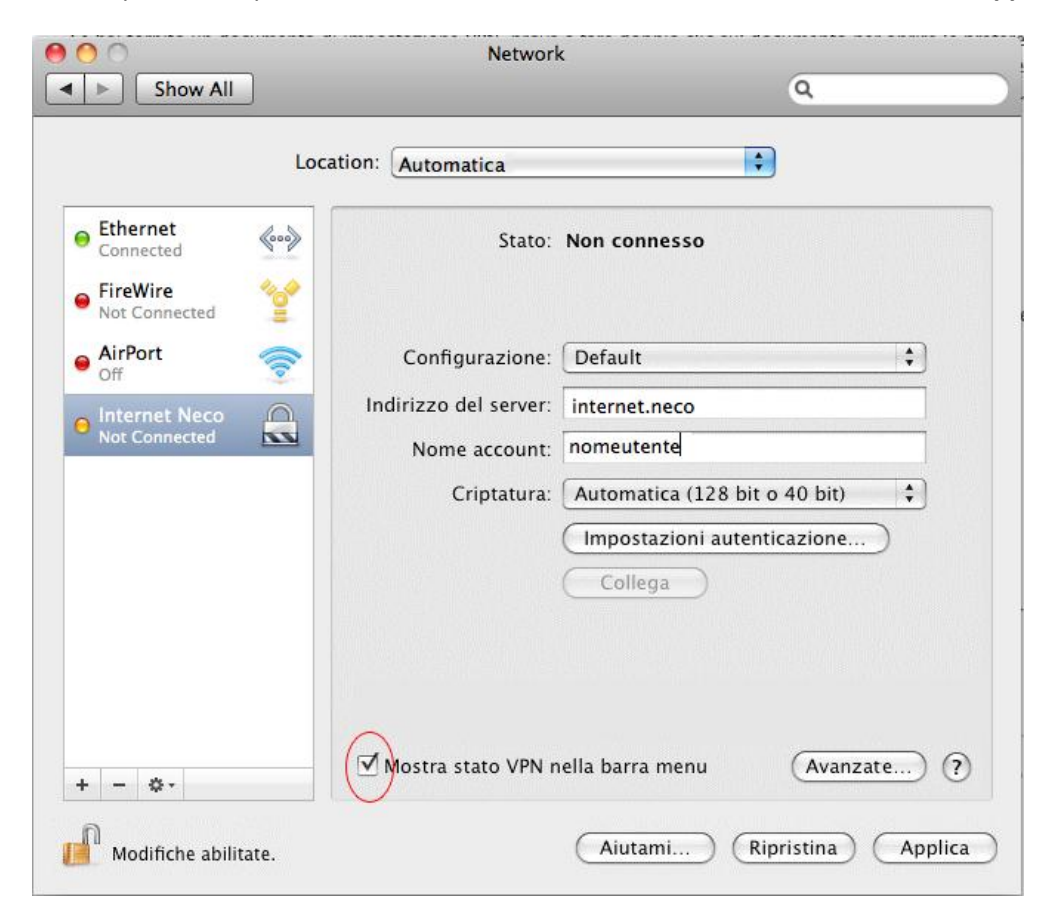

Fatto questo, per attivare la connessione, dallo stesso pannello cliccare su Collega.

Se la connessione è già stata configurata nella parte alta dello schermo ci sarà l'icona \_\_\_\_\_\_, quindi per attivare la connessione sara sufficiente cliccare su detta icona, si aprirà un menu a tendina e bisogna scegliere *Connetti VPN (PPTP)* 

| $\bigcirc$ | Connessione Internet   |
|------------|------------------------|
|            | Inserisci il tuo nome: |
|            | Inserisci la password: |
|            | Annulla OK             |

Inserire in *Inserisci il tuo nome* e in *Inserisci la password* quelle dell'account Neco, e quindi premere OK.

A connessione avvenuta nella parte superiore dello schermo comparirà la seguente icona.

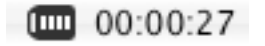